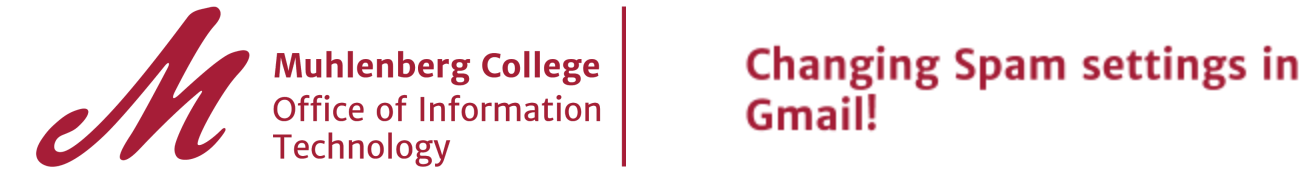

This guide will help you configure and manage your spam setting in Gmail.

Step 1. Check your spam filter to ensure messages are being labeled correctly.

- Gmail has a powerful spam filter and messages may be incorrectly labeled as spam.

Step 2. If an email was incorrectly marked as spam, follow the steps below to remove it from Spam.

- 1. Open Gmail.
- 2. On the left, click **Spam**. If you don't see Spam, click **More**.
- 3. Open the email.
- 4. At the top of the page, click **Not spam**.

| +         | Delete forever | Not spam  |         | <b>N</b> • | More 🔻 |
|-----------|----------------|-----------|---------|------------|--------|
| Project N | Management - / | A One-Day | Seminar | Spam x     |        |

Step 3. To stop a message from being sent to Spam in the future, you can:

Add the sender to your Contacts

1. Mouse over the sender's name and a dialog box will appear.

2. Click on the add to contacts message and the sender will be added to your contacts.

|      | Mike E | Bruckner                | 2016 Year in Review - Please enjoy t |          |  |  |
|------|--------|-------------------------|--------------------------------------|----------|--|--|
| _□ ☆ | Sean   | Mike Bruckner           |                                      | work ir  |  |  |
| 미☆   | Lori F | bruckner@muhlenberg.edu |                                      | iture -  |  |  |
|      | Timo   |                         |                                      | y work:  |  |  |
|      | Jane   |                         |                                      | y work:  |  |  |
|      | Anne   | Add to contacts Emails  |                                      | lliams h |  |  |
|      |        |                         |                                      |          |  |  |

For Further instruction on managing spam messages visit Google: Google Spam Info